There are two ways to change your password in Okta via SMS or Email. Below are instructions for both. Remember SMS requires mobile phone setup in Okta.

## **RESET VIA SMS**

• On the log in screen click Need help signing in then click Forgot password.

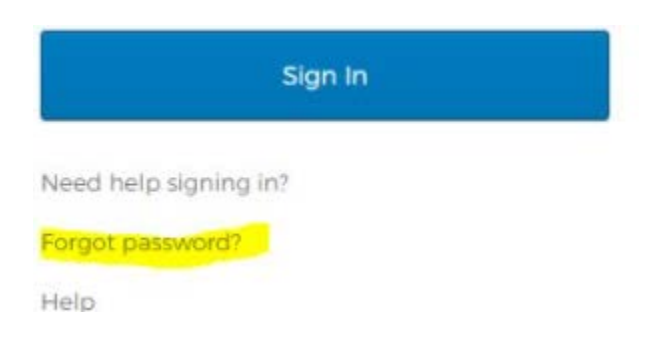

• The reset password screen opens Enter your email address and press Reset via SMS.

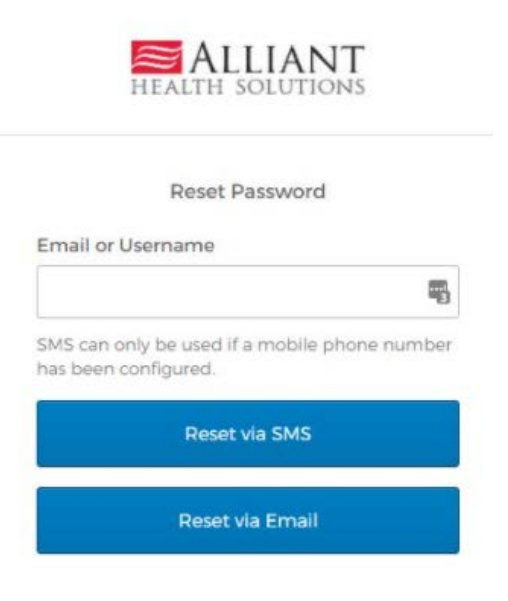

• Reset via SMS sends a code for verification to your phone. Enter the code and click Verify.

| on code sent via SMS |
|----------------------|
|                      |
| Do rond code         |
| Re-send code         |
|                      |
|                      |

• Answer Forgotten Password Challenge question and click Reset Password.

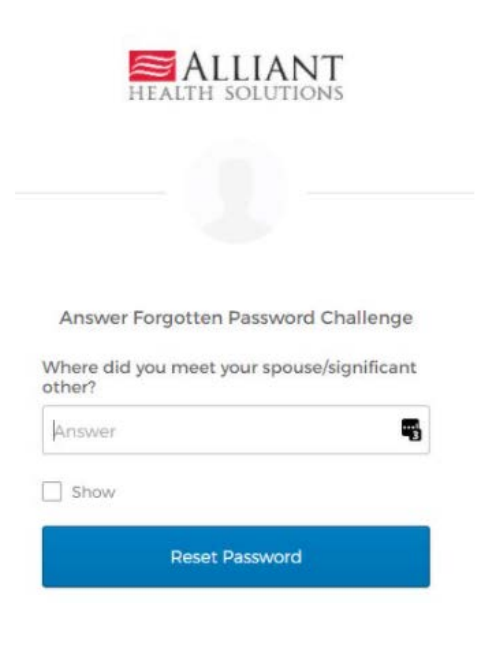

• Enter new password, repeat password, and click reset password. Password successfully reset.

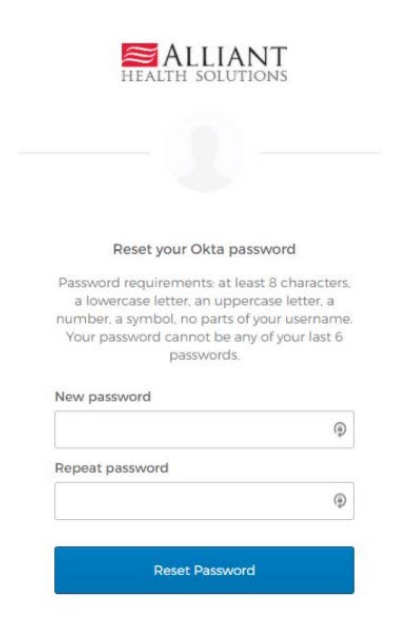

## **RESET VIA EMAIL**

• On the login screen click Need help signing in then click Forgot password.

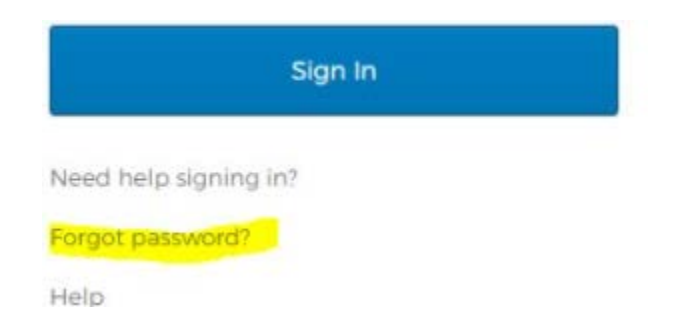

• The reset password screen opens. Enter your email address and press Reset via Email.

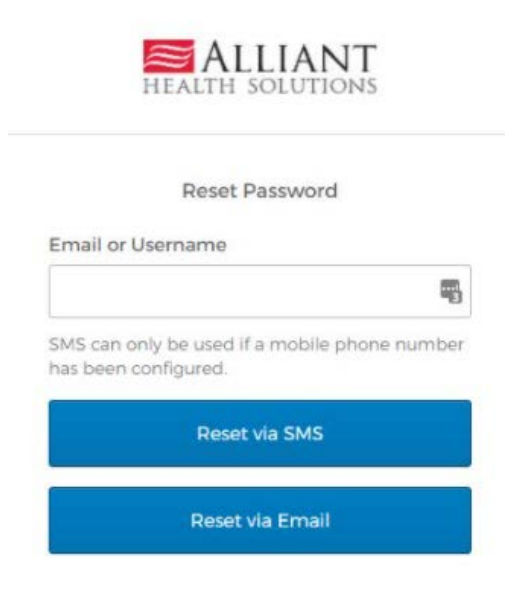

• Email sent

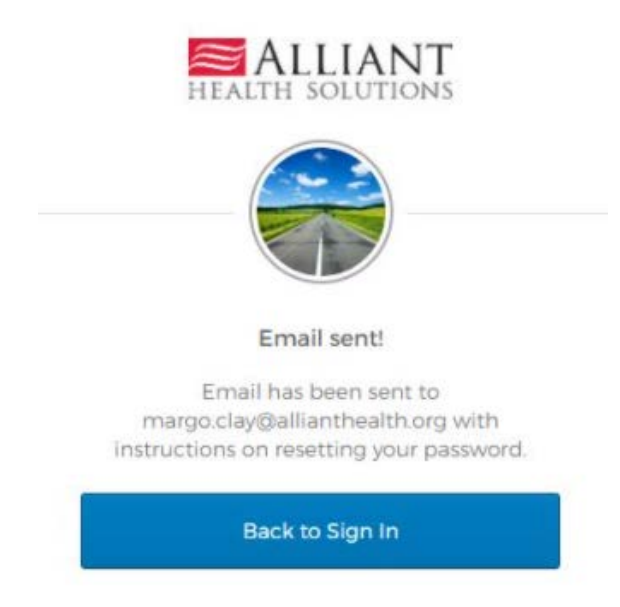

• Check email for Alliant Health - Account password reset. Click the Reset Password link in the email.

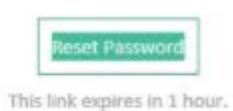

If you experience difficulties accessing your account, send a help request to your administrator:

Go to your Sign-in Help page. Then click the Request help link.

• Answer Forgotten Password Challenge question and click Reset Password

| Answer Forg                            | otten Password Challenge                                 |
|----------------------------------------|----------------------------------------------------------|
| Answer Forg<br>Where did you<br>other? | otten Password Challenge<br>meet your spouse/significant |
| Answer Forg<br>Where did you<br>other? | otten Password Challenge<br>meet your spouse/significant |

• Enter new password, repeat password, and click reset password. Password successfully changed.

| F                                                        | Reset your Okta password                                                                                                    |             |
|----------------------------------------------------------|----------------------------------------------------------------------------------------------------|-------------|
| Password                                                 | requirements: at least 8 characte                                                                                                    | ers,        |
| a lowe<br>number, i<br>Your pa                           | rcase letter, an uppercase letter, a<br>a symbol, no parts of your usernar<br>ssword cannot be any of your last                       | me.<br>6    |
| a lowe<br>number, i<br>Your pa                           | rcase letter, an uppercase letter, a<br>a symbol, no parts of your usernar<br>ssword cannot be any of your last<br>passwords.         | me.<br>6    |
| a lowe<br>number, a<br>Your pa<br>New pass               | rcase letter, an uppercase letter, a<br>a symbol, no parts of your usernar<br>ssword cannot be any of your last<br>passwords.<br>word | me.<br>6    |
| a lowe<br>number, i<br>Your pa:<br>New pass              | rcase letter, an uppercase letter, a<br>symbol. no parts of your usernar<br>ssword cannot be any of your last<br>passwords.<br>word   | e<br>6      |
| a lowe<br>number, a<br>Your pa:<br>New pass<br>Repeat pa | rcase letter, an uppercase letter, a<br>symbol, no parts of your usernar<br>issword cannot be any of your last<br>passwords.<br>word  | 9<br>6<br>9 |